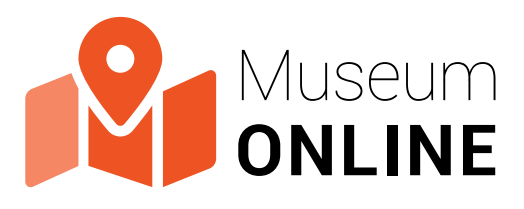

# Videoeinbindung auf meiner Website

## Möglichkeiten der Einbettung

Es gibt zwei Wege, um Videos auf Ihre Website einzubetten:

- O 1. Einbettung über externe Websites z.B. YouTube oder
- O 2. "Selbst-Hosten" / Upload und Abspielung der Videos am eigenen Webserver.

Generell benötigen Videos in der Regel viel Speicherkapazität, welche einerseis eine gewisse Speichergröße am Webserver sowie entsprechende Ressourcen des Webserves selbst voraussetzen. Aus diesem Grund ist die Variante 1. – die Einbettung über z.B. YouTube – zu bevorzugen.

Sollten Sie sich dafür entscheiden, das Video auf Ihrem eigenen Server "zu hosten", kann dies bei hohen Zugriffszahlen dazu führen, dass Ihre Webserver nicht genug Leistung hat und einbricht.

### MusemONLINE: Gesamtbeiträge oder Einzelclips

Aufgrund des Zuseher\*innenverhaltens in neuen Medien haben wir uns dazu entschieden, die Musem-ONLINE-Beiträge sowohl in Form von Gesamtbeiträge als auch in Form von Einzelclips (z.B. Museum Online | Stille Nacht Museum | Oberndorf | Teil 1, Teil2, Teil 3 etc.) bereitzustellen.

Sie haben die Wahl, welche Variante Sie für Ihre Website einbinden möchten.

### Manual zur Einbindung

Auf den folgenden Seiten finden Sie ein kurzes Manual, wie Sie Videos mit den zwei beschriebenen Varianten auf Ihrer Website einbinden können.

Zudem finden Sie eine konkrete Beschreibung zur Einbettung des Videos auf WordPress-Seiten.

Landesverband Salzburger Museen und Sammlungen
 Zugallistraße 10 | 5020 Salzburg
 FS1 Community TV Salzburg | Bergstraße 12 | 5020 Salzburg

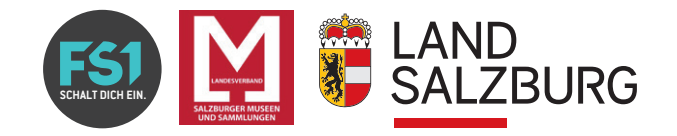

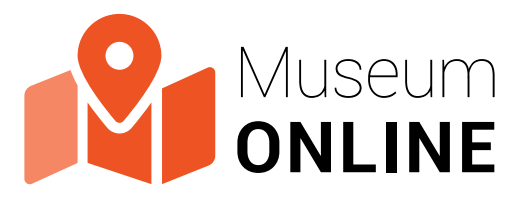

# Videoeinbindung auf meiner Website

## Einbettung: Generierung des Einbettungscodes von

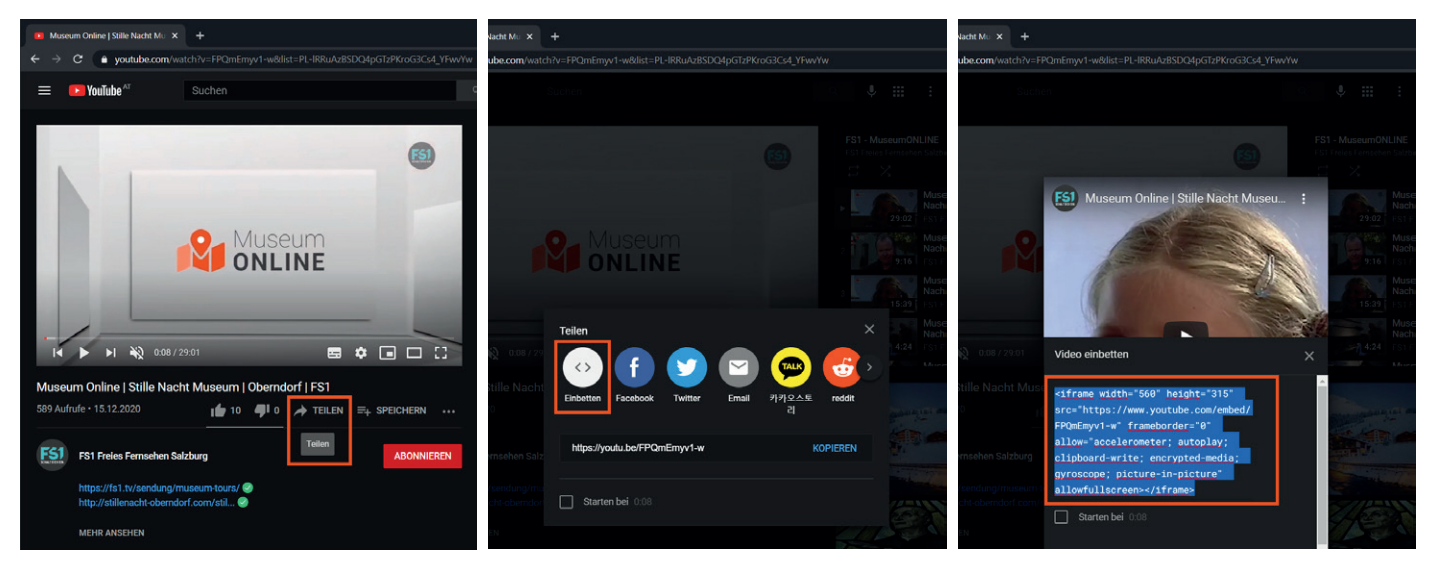

#### Schritt 1

2

#### Schritt 2

Öffnen Sie auf YouTube das ge- Klicken Sie im sich öffnenden Fens- Kopieren Sie den blau hinterlegten wünschte Video, welches Sie auf ter auf "Einbetten". Einbettungs-Code. Diesen können

#### Schritt 3

Kopieren Sie den blau hinterlegten Einbettungs-Code. Diesen können Sie anschließend an einer beliebigen Stelle auf Ihrer Website platzieren.

## Selbst-Host<mark>ing:</mark> Einbindung eines Videos mit HTML

Für eine Einbettung des Beitrags mittels HTML kann folgender Code verwendet werden:

```
<video width="320" height="240" controls>
<source src="movie.mp4" type="video/mp4">
</video>
```

Ihre Website einbinden möchten.

Klicken Sie auf "Teilen".

Laden Sie das gewünchte Video auf Ihren Webserver hoch und ersetzen Sie "movie.mp4" mit dem Pfad und dem Dateinamen Ihres Uploads. z.B. https://www.website.at/videos/beitrag1.mp4 Mehr Infos unter https://www.w3schools.com/html/html5\_video.asp

Landesverband Salzburger Museen und Sammlungen Zugallistraße 10 | 5020 Salzburg FS1 Community TV Salzburg | Bergstraße 12 | 5020 Salzburg

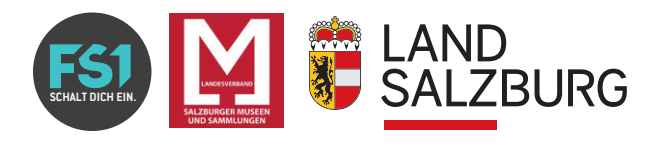

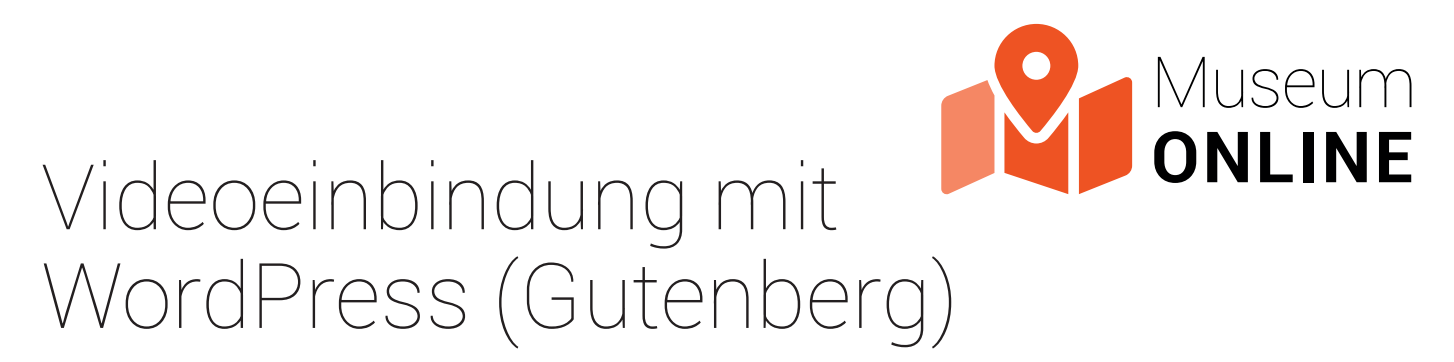

## Einbettung mit YouTube

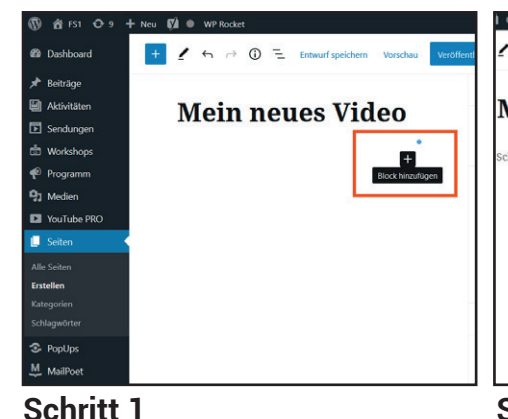

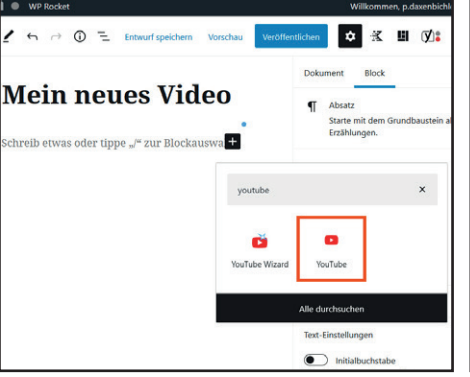

#### Schritt 2

Erstellen Sie eine neue Seite oder Suchen Sie im Suchdialog nach Kopieren Sie den jeweiligen YouTueinen neuen Beitrag. Klicken Sie auf "YouTube" und klicken Sie anschlie- be-Link aus der Browserzeile und das "+"-Symbol, um einen neuen ßend auf das YouTube-Symbol. Block zu erstellen.

| ightarrow $ ightarrow$ $ ightarrow$ $ ightarrow$ $ ightarrow$ http: | s://fs1.tv/wp-admin/post.php?post 🚥 😇 😭 🔍 Suchen 🛛 🛙                               |
|---------------------------------------------------------------------|------------------------------------------------------------------------------------|
|                                                                     | ) stock 🗁 office 🔍 PWGen 🖪 🖨 fb 🌵 👰 🔗 🥘 🔚 📴 🗌 📿                                    |
| 🕅 🗗 FS1 🖸 9 🕂 Neu                                                   | WP Rocket                                                                          |
| Dashboard                                                           | 🖌 🕤 🔿 🛈 🖻 Entwurf speichern Vorschau Veröffent                                     |
| Beiträge                                                            |                                                                                    |
| Aktivitäten                                                         | Main nouse Video                                                                   |
| Sendungen                                                           |                                                                                    |
| U Workshops                                                         |                                                                                    |
| Programm                                                            | YouTube URL                                                                        |
| Medien                                                              |                                                                                    |
| YouTube PRO                                                         | Füge einen Link zu dem Inhalt ein, den du auf deiner<br>Website anzeigen möchtest. |
| Seiten <                                                            |                                                                                    |
| Ille Seiten                                                         | L-IRRUAZBSDQ4pG12PKr0G3C54_PHWVTW EInbetten                                        |
| irstellen                                                           | Mehr über Einbettungen erfahren 🖸                                                  |
| ategorien                                                           |                                                                                    |
| chlagwörter                                                         | Đ                                                                                  |
|                                                                     |                                                                                    |

#### Schritt 3

fügen Sie ihn ein. Anschließend klicken Sie auf einbetten und veröffentlichen den Beitrag

## Selbst-Hosting: Einbindung über die WordPress Mediathek

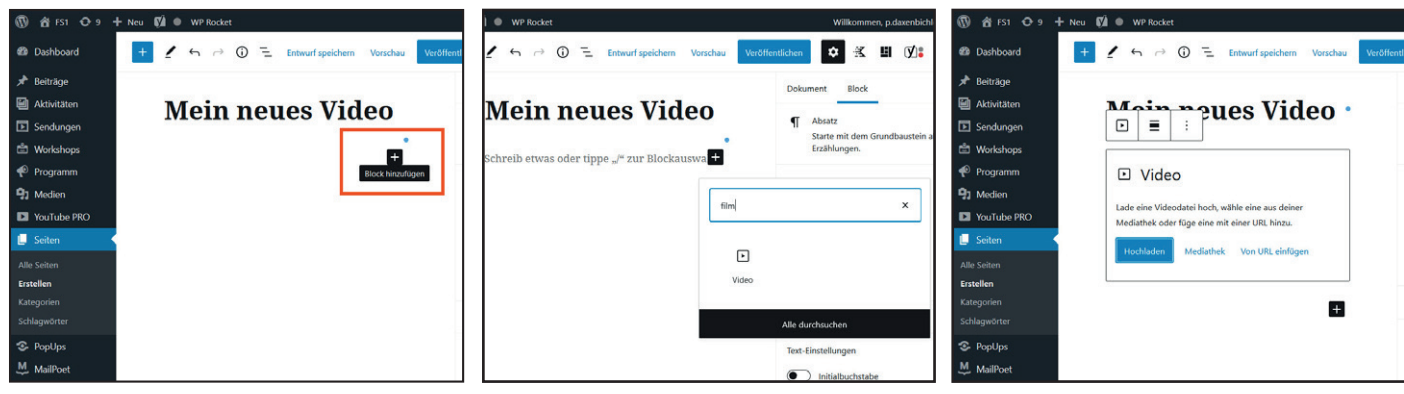

#### Schritt 1

Erstellen Sie eine neue Seite oder Suchen Sie im Suchdialog nach Klicken Sie auf Hochladen und laeinen neuen Beitrag. Klicken Sie auf "Film" und klicken Sie anschließend den Sie den gewünschten Beitrag das "+"-Symbol, um einen neuen auf das Film-Symbol. Block zu erstellen.

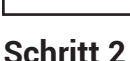

#### Schritt 3

in die Mediathek hoch. Wählen Sie das Video aus und klicken Sie auf "Auswählen". Veröffentlichen Sie den Beitrag.

Landesverband Salzburger Museen und Sammlungen Zugallistraße 10 | 5020 Salzburg 3 FS1 Community TV Salzburg | Bergstraße 12 | 5020 Salzburg

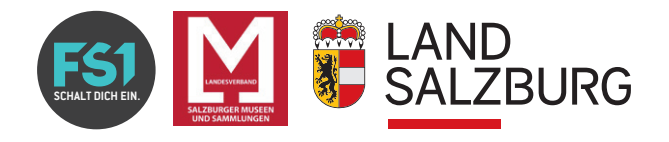